## 石綿 (アスベスト) 含有建材データベース インストールマニュアル

2007年3月

国土交通省・経済産業省

## 目 次

| 1. la | じめに                    | 3  |
|-------|------------------------|----|
| 1-1.  | インストール時の注意事項           | 3  |
| 2. イ  | ンストール                  | 4  |
| 2-1.  | インストーラーの解凍             | 4  |
| 2-2.  | インストーラーの起動             | 5  |
| 2-3.  | インストールの開始              | 6  |
| 2-4.  | インストールの確認              | 6  |
| 2-5.  | プログラムグループの選択           | 7  |
| 2-6.  | インストールの実行              | 8  |
| 2-7.  | 日本語コンポーネント確認ダイアログボックス  | 8  |
| 2-8.  | [バージョンの競合]ダイアログボックス    | 9  |
| 2-9.  | インストールの完了              | 9  |
| 3. ア  | <b>'</b> ンインストール1      | 10 |
| 3-1.  | [コントロールパネル]ウィンドウの表示1   | 10 |
| 3-2.  | [プログラムの追加と削除]ウィンドウの表示1 | 10 |
| 3-3.  | アンインストーラの起動            | 11 |
| 3-4.  | アンインストールの実行1           | 13 |
| 3-5.  | アンインストールの完了1           | 13 |

## 1. はじめに

1-1. インストール時の注意事項

ご利用のパソコン環境によっては 新しいソフトウェアのインストール制限等(セキュリティ)により インストールが正常に出来ない場合があります。 その場合には、管轄のシステム管理者にお問い合わせ下さい。

## 2. インストール

2-1. インストーラーの解凍

ダウンロードしたファイルをダブルクリックし、 [はい(Y)]ボタンを押下します。

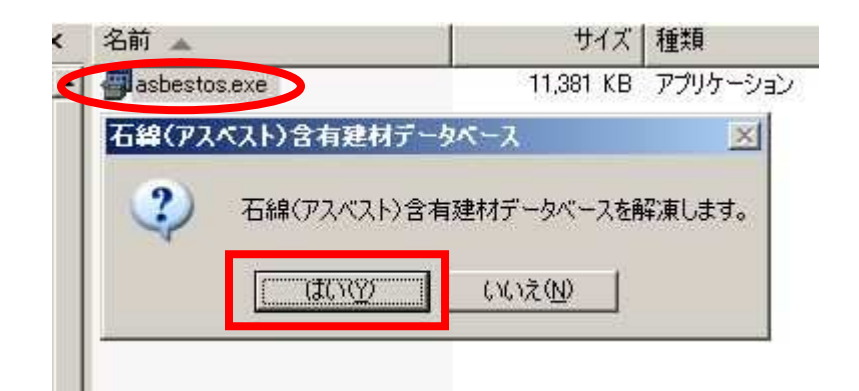

展開されたファイルを保存する場所を[参照]ボタンを押下し、 保存する場所を指定した後に[OK]ボタンを押下します。

| してください。 |               |
|---------|---------------|
|         |               |
| ОК      | キャンセル         |
|         | してください。<br>OK |

指定された場所に解凍を行います。

| 石緯(アス・ | 《スト)含有建材データベース | <u>-</u>   × |
|--------|----------------|--------------|
| 2      | 3              |              |
| 展開中    | bmSearch.CAB   |              |
|        |                | 【キャンセルの】     |

2-2. インストーラーの起動

解凍して作成されたフォルダの中にある setup.exe をダブルクリックします。

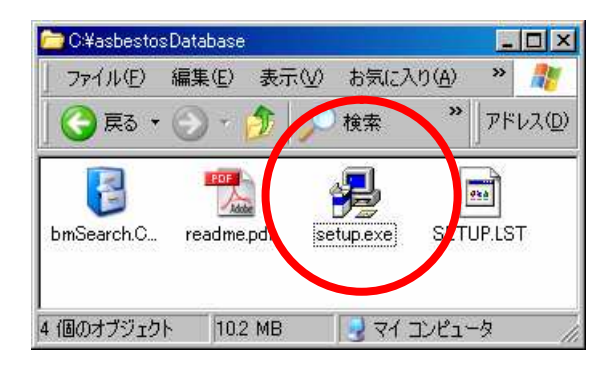

インストーラが起動します。

| 石綿(アスベスト)含み | す建材データベース セットアップ                                                   |
|-------------|--------------------------------------------------------------------|
|             | 第石線(72,72,31)合有世林データペース, 651757 × ×                                |
|             | ■<br>■<br>■<br>■<br>■<br>■<br>■<br>■<br>■<br>■<br>■<br>■<br>■<br>■ |
|             | <u>ок</u> #то                                                      |
|             |                                                                    |
|             |                                                                    |
|             |                                                                    |
|             | ☆ ど 伊 ⑦ ∞∞ ÷                                                       |

2-3. インストールの開始

[セットアップ]ダイアログボックスが表示されますので、 [OK]ボタンをクリックします。

| 1 | 石綿(アスベ                           | スト)含有建材データベース                                | セットアップ                                     | × |
|---|----------------------------------|----------------------------------------------|--------------------------------------------|---|
|   | Æ                                | 石線(アスベスト)含有刻<br>。                            | ≢材データベース のセットアッフ℃を始めま                      | す |
|   | ーー<br>セットアッフ。<br>ファイルの道<br>ることをお | プロクラムで よ、システム ファイノ<br>珈や更新はできません。 <br>勧めします。 | いや共有ファイルが使用中のとき、その<br>起動している他のアフツケーションを終了す | - |
|   |                                  |                                              |                                            |   |
| _ |                                  |                                              |                                            |   |
|   |                                  | ОК                                           | 終了公                                        |   |

2-4. インストールの確認

インストール開始の確認をされますので、[開始]ボタンをクリック します。

インストールするディレクトリを変更することができます。

| 掲 石綿(アスベスト)含有建材データベース セットアップ                           | ×                  |
|--------------------------------------------------------|--------------------|
| セットアップを開始するにコお次のホウンをクリックしてください。                        |                    |
| このホタッを別ックすると 石綿(アスベスト)含<br>アフリケーションが指定されたディレクトリにセットアッフ | 見建材データベース<br>されます。 |
| C:¥Program Files¥BuildingMaterial¥                     | ディレクトリ変更©          |
|                                                        |                    |
| 終了⊗                                                    |                    |

2-5. プログラムグループの選択

[プログラムグループの選択]ダイアログボックスが表示されますので、[継続]ボタンをクリックします。

プログラムグループを変更することができます。

| □ 石綿(アスベスト)含有建材データベース - プロゲラム グループの選択<br>セットアップ1は D ログラム グループ 1 ホックスに表示されたグループ 1 ご項目を<br>追加します。新しいグループ 名を入力することも、既存のゲループ<br>リストから選択することもできます。 |
|----------------------------------------------------------------------------------------------------|
| 7泊ゲラム ゲループ(Ⴒ):<br> 石綿(アスペスト)含有建材データペース                                                                                                    |
| 既存のグル〜フ*☆.                                                                                                    |
|                                                                                                    |
| 石線(アスペスト)含有建材データペー                                                                                                    |
|                                                                                                    |

2-6. インストールの実行

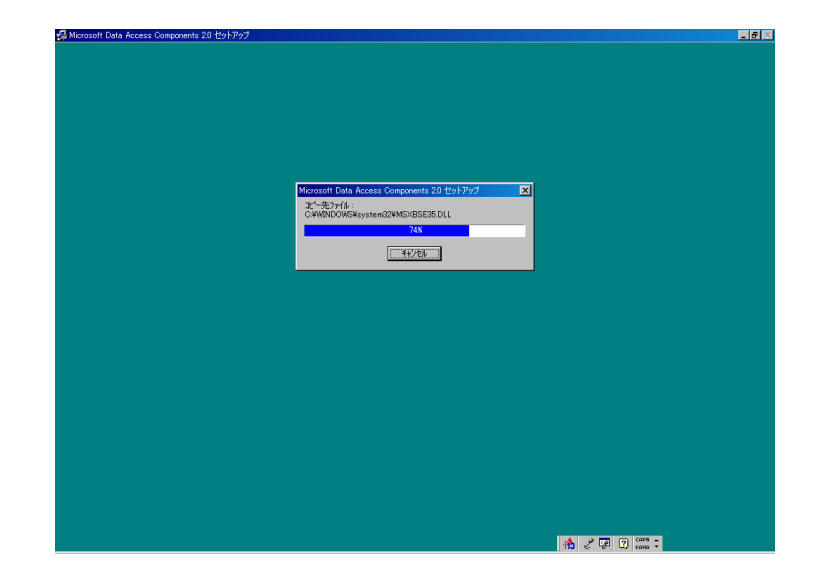

[継続]ボタンをクリックするとインストールが実行されます。

2-7. 日本語コンポーネント確認ダイアログボックス

インストール中に日本語をサポートしているコンポーネントの 置き換えを確認するダイアログボックスが表示された場合は、 [はい]を選択します。

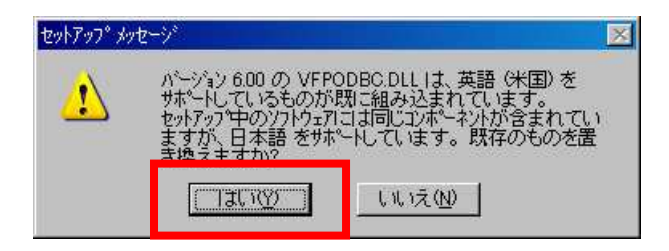

続けて表示されるダイアログボックスも[はい]を選択します。

| セットアッフ゜メッ | t->°             |                   | × |
|-----------|------------------|-------------------|---|
| <u>^</u>  | これらをすべて新しい<br>か? | バージョンのファイルに置き換えます | t |
|           |                  | <u></u>           |   |

2-8. [バージョンの競合]ダイアログボックス

インストール中に[バージョンの競合]ダイアログボックスが表示さ れた場合は、推奨される方法を選択します。

サンプル画面では、[はい]を選択します。

| バージョンの競合 🛛 🔀                                                                         |
|--------------------------------------------------------------------------------------|
| エピーしようとしているファイルのパージョンは、システムに存在するファイルよ<br>リ古いか、または同じです。現在のファイルをそのまま使用すること<br>をお勧めします。 |
| ファイル名: 'C:¥WINDOWS¥SYSTEM32¥itirel.dll'                                              |
| 詳細: 'MicrosoftR InfoTech IR Local DLL                                                |
| パージョン: '5.2.3790.2453'                                                               |
| 現在のファイルを保持しますか?                                                                      |
| <u>  はいない</u> 」 すべて無視(A)                                                             |

2-9. インストールの完了

インストールが完了すると、[完了]ダイアログボックスが表示され ますので、[OK]ボタンをクリックしてインストールを完了します。

| 石綿(アスベスト)含有建材データベース セットアップ 🛛 🔀 |                                     |  |  |  |  |  |
|--------------------------------|-------------------------------------|--|--|--|--|--|
| 石綿(アスベスト)含                     | 石綿(アスベスト)含有建材データベース のセットアップが完了しました。 |  |  |  |  |  |
|                                | OK I                                |  |  |  |  |  |
|                                | <u></u>                             |  |  |  |  |  |

3. アンインストール

3-1. [コントロールパネル]ウィンドウの表示

[スタート] [設定] [コントロールパネル]の順に選択して、 [コントロールパネル]ウィンドウを表示します。

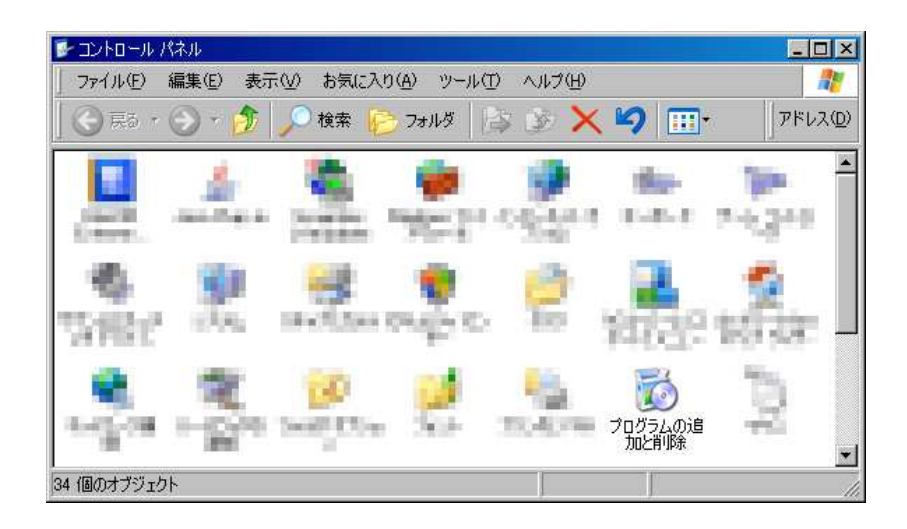

3-2. [プログラムの追加と削除]ウィンドウの表示

[プログラムの追加と削除]アイコンをダブルクリックします。

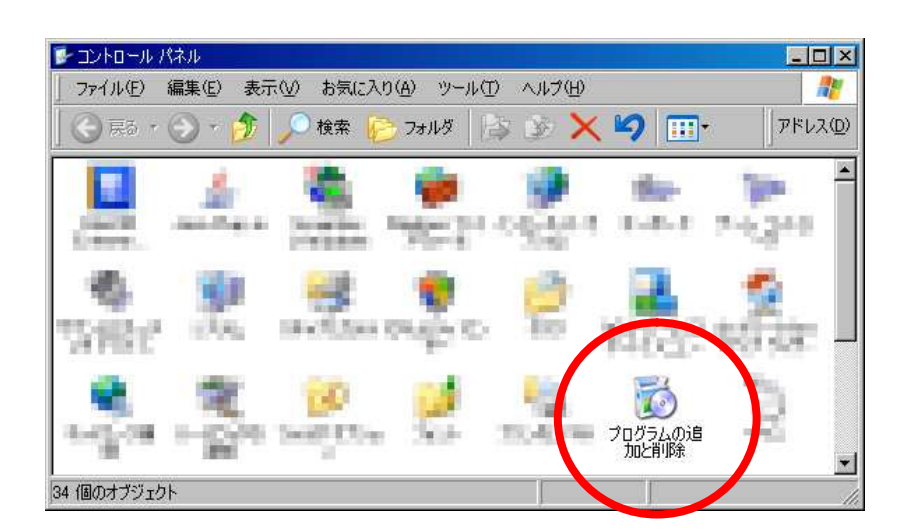

[プログラムの追加と削除]ウィンドウが表示されます。

| ブログラムの追                                                                                                    | 加と削除                                                                                                    |                      |                |         |
|----------------------------------------------------------------------------------------------------|----------------------------------------------------------------------------------------------------|----------------------|----------------|---------|
| 5                                                                                                    | 現在インストールされているプログラム                                                                                                    | ロ 更新プログラムの表示(ロ       | )) 並べ替え(S): 名前 | •       |
| ブログラムの<br>変更と削除( <u>H</u> )                                                                                                    | and the second second s |                      | 神道             |         |
| <b>(</b>                                                                                                    | the second second                                                                                                    |                      | 10.00          | 10.000  |
| ສຸດສະເທ                                                                                                    | all share an of the second property of the                                                                                                    | increase in page hat | 18.467         | 10.000  |
| 追加创                                                                                                    | The set of the Color of the                                                                                                    |                      | 10 (a)         | 1000    |
| <u>_</u>                                                                                                    | Printer Lairfe (* 1986)                                                                                                    |                      |                |         |
| Windows                                                                                                    | Western Links (Western, A.)                                                                                                    |                      | 19.427         | 10.00   |
| ッパロロロットの<br>コンポーネントの                                                                                                    | <ul> <li>Series 1014 - Decision 1014</li> </ul>                                                                                                    |                      | 19 (cd)        | 100.000 |
| 空川110月11月11月11日<br>1月11日<br>1月111<br>1月11日<br>1月111日<br>1月1111<br>1月1111<br>1月1111<br>1月1111<br>1月1111<br>1月11111<br>111111 | The sectors                                                                                                    |                      | P# 16          | 10.000  |
| <b>(</b> )                                                                                                    | Contract and the second second                                                                                                    |                      | H-17           | -       |
| プログラムの                                                                                                    | Provident - mail-inc.                                                                                                    |                      | 100 July 10    | 10.6.65 |
| 現金の設定(2)                                                                                                    | Real Conference in the second                                                                                                    |                      |                |         |
|                                                                                                    | The second second                                                                                                    |                      | 14-07          | 10.000  |
|                                                                                                    | <ul> <li>Maintainer and annihility</li> </ul>                                                                                                    |                      | 78-60          | 10.000  |
|                                                                                                    | generate sectors and                                                                                                    |                      | 75-657         | 10.000  |
|                                                                                                    | Contraction of the lateral sectors of the lateral sectors of the lat |                      |                |         |
|                                                                                                    | and the second second s |                      | 15-00          | 17.66   |
|                                                                                                    | ☑ 石綿(アスベスト)含有建材データベース                                                                                                    | ર                    |                | -       |

3-3. アンインストーラの起動

[プログラムの追加と削除]ウィンドウの一覧から[石綿(アスベスト) 含有建材データベース]を選択します。

| プログラムの追                     | 加と削除                                                                                                    |        |               |                      |                                                                                                    |
|-----------------------------|----------------------------------------------------------------------------------------------------|--------|---------------|----------------------|----------------------------------------------------------------------------------------------------|
| 5                           | 現在インストールされているプログラム                                                                                                    | Г      | 更新プログラムの表示(D) | 並べ替え( <u>S</u> ): 名前 | •                                                                                                    |
| ブログラムの<br>変更と削除( <u>H</u> ) | and the second second s |        |               | <del>19</del> -57    | i de la compañía de la compañía de                                                                                                    |
| <b>1</b>                    | the second second                                                                                                    |        |               | 15-62                | 10.000                                                                                                    |
| 1005 M                      | der einen anteren bereiten ber                                                                                                    | in the | tang ang bata | 15.02                | 10.000                                                                                                    |
| 追加创                         | 🐨 MC Hand Distant (21)                                                                                                    |        |               | 10.00                | 1000                                                                                                    |
| <u></u>                     | Contraction in the local distance                                                                                                    |        |               |                      |                                                                                                    |
| <u> </u>                    | Printer Inter Hit Physick                                                                                                    |        |               | 100 2120             | 10.00                                                                                                    |
| windows<br>/ボーネントの          | <ul> <li>Margan Title - Department</li> </ul>                                                                                                    |        |               | <b>PH 101</b>        | 100.000                                                                                                    |
| 002月99年1 <u>日</u> 7         | Telephone .                                                                                                    |        |               | 10 (m)               | 10.00                                                                                                    |
| <b>()</b>                   | Street and state                                                                                                    |        |               | 74-77                | 1000                                                                                                    |
| ログラムの                       | State of the second second     |        |               | 18-407               | 0.000                                                                                                    |
| にの設定(Q)                     | Color-Miles #                                                                                                    |        |               |                      |                                                                                                    |
|                             | The State of Long State State  |        |               | 44-07                | 10.000                                                                                                    |
|                             | <ul> <li>Maintainer auf der Beitellich</li> </ul>                                                                                                    |        |               | 78-607               | and the second second s |
|                             | Collars in and a product of a                                                                                                    |        |               | 75.007               | 100.000                                                                                                    |
|                             | an always to do to                                                                                                    |        |               |                      |                                                                                                    |
|                             | and the second second sec                                                                                                    |        |               | -                    | 10000                                                                                                    |
|                             | □ 石綿(アスベスト)含有建材データベーン                                                                                                    | R.     |               |                      |                                                                                                    |
|                             |                                                                                                    |        |               |                      |                                                                                                    |

[変更と削除]ボタンをクリックします。

| 🐻 フログラムの追                      | 加と削除                                   |                   |                | -O×            |
|--------------------------------|----------------------------------------|-------------------|----------------|----------------|
| 5                              | 現在インストールされているプログラム:                    | □ 更新プログラムの表示(①    | )) 並べ替え(S): 名前 |                |
| - 70954()<br>変更と削除( <u>H</u> ) | The local grant of the                 |                   | 9.02           |                |
| 1                              | Statement and the second               |                   |                |                |
| プログラムの                         | The second states of the second second |                   | 79.000         | 1000           |
| 追加(N)                          | Trine III - Debiter                    |                   | H-14           | all and        |
| <b>1</b>                       | Telepolite a                           |                   | 10-17          |                |
| Windows                        | Second state                           |                   | 73-007         | 1000           |
| コンボーネントの<br>j自tmと削増金(A)        | gi wani d- wat 61.                     |                   | 75-62          | 1.000          |
| ABDREN IPACILI                 | R. Fritz-Bellinde                      |                   |                |                |
| - C                            | Television and Aug.                    |                   | 19-12          | 10,000         |
| プログラムの<br>アクセスと                | <ul> <li>MALEARCHARDS</li> </ul>       |                   | 19.407         | 10.000         |
| 既定の設定心                         | 2018年1月1日日期時期時期時間1月1日                  |                   | 10.00          | and the second |
|                                | and and a set of the late              |                   |                |                |
|                                | die Antolike I                         |                   | 19.00          | 1000           |
|                                | 🔟 石緯(アスペスト)含有建材データペー                   | -2                |                |                |
|                                |                                        |                   | 使用頻度           | <u></u>        |
|                                |                                        |                   | 最終使用日          |                |
|                                | このフロクラムを変更したり、コンピュータが                  | ら削除したりするには、L変更と削除 | りをクリックしてください。  | 変更と削除          |
|                                | 14                                     |                   |                |                |

アンインストーラが起動します。

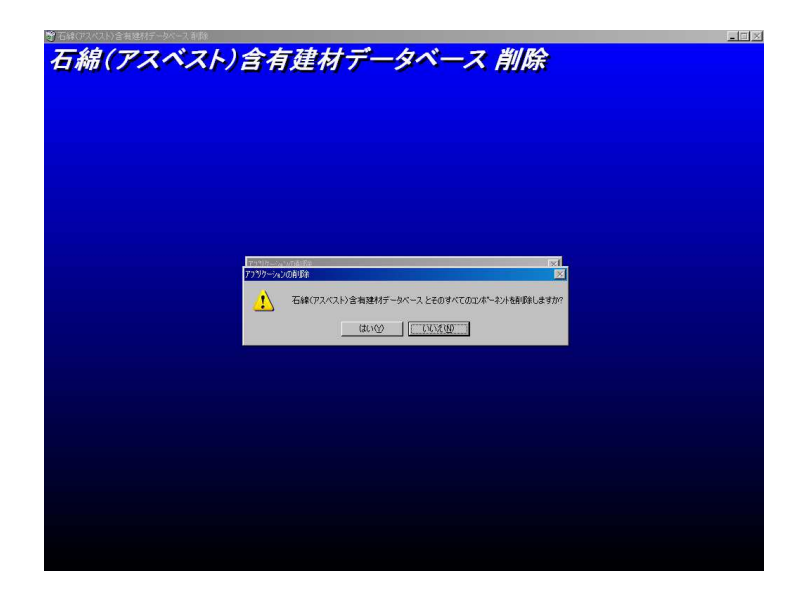

3-4. アンインストールの実行

[アプリケーションの削除]ダイアログボックスの[はい]ボタンを クリックして、アンインストールを実行します。

| アフリケーション | の削除    |                              |                                   | ×                |
|----------|--------|------------------------------|-----------------------------------|------------------|
| 1        | 石綿(アスベ | Rト)含有建材デー<br>(はい( <u>Y</u> ) | タベース とそのすべての:<br>   <mark></mark> | じホ℃ーネントを削り除しますか? |

3-5. アンインストールの完了

アンインストールが完了すると、[完了]ダイアログボックスが表示され ますので、[OK]ボタンをクリックしてアンインストールを完了します。

| 7 | プリケーションの削除 🛛 💌 |
|---|----------------|
|   | 削除されました。       |
|   | OK             |
|   |                |

以上